| Last Modified: 11-13-2015 | 6.6 F         | Doc ID: RM000000UZ30G0X       |  |
|---------------------------|---------------|-------------------------------|--|
| Model Year Start: 2016    | Model: Tacoma | Prod Date Range: [08/2015 - ] |  |
|                           |               |                               |  |

 Title: INTRODUCTION: HOW TO TROUBLESHOOT ECU CONTROLLED SYSTEMS: ELECTRONIC CIRCUIT

 INSPECTION PROCEDURE; 2016 MY Tacoma [08/2015 ]

# **ELECTRONIC CIRCUIT INSPECTION PROCEDURE**

### **1. BASIC INSPECTION**

- (a) WHEN MEASURING RESISTANCE OF ELECTRONIC PARTS
  - (1) Unless otherwise stated, all resistance measurements should be made at an ambient temperature of 20°C (68°F). Resistance measurements may be inaccurate if measured at high temperatures, i.e. immediately after the vehicle has been running. Measurements should be made after the engine has cooled down.

#### (b) HANDLING CONNECTORS

- (1) When disconnecting a connector, first squeeze the mating halves tightly together to release the lock, and then press the lock claw and separate the connector.
- (2) When disconnecting a connector, do not pull on the harnesses. Grasp the connector directly and separate it.
- (3) Before connecting a connector, check that there are no deformed, damaged, loose or missing terminals.
- (4) When connecting a connector, press firmly until it locks with a "click" sound.
- (5) If checking a connector with a TOYOTA electrical tester, check the connector from the backside (harness side) using a mini test lead.

#### **NOTICE:**

- As a waterproof connector cannot be checked from the backside, check it by connecting a sub-harness.
- Do not damage the terminals by moving the inserted tester needle.

## (c) CHECKING CONNECTORS

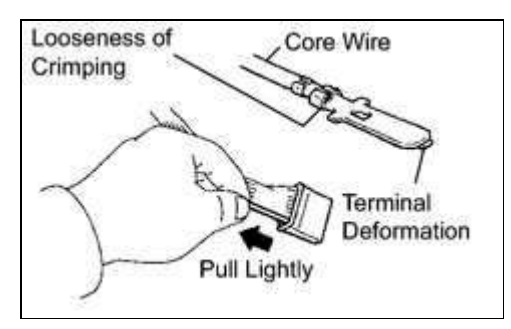

- (1) Checking when a connector is disconnected: Squeeze the connector together to confirm that they are fully connected and locked.
- (2) Checking when a connector is disconnected: Check by pulling the wire harness lightly from the backside of the connector. Look for unlatched terminals, missing terminals, loose crimps or broken

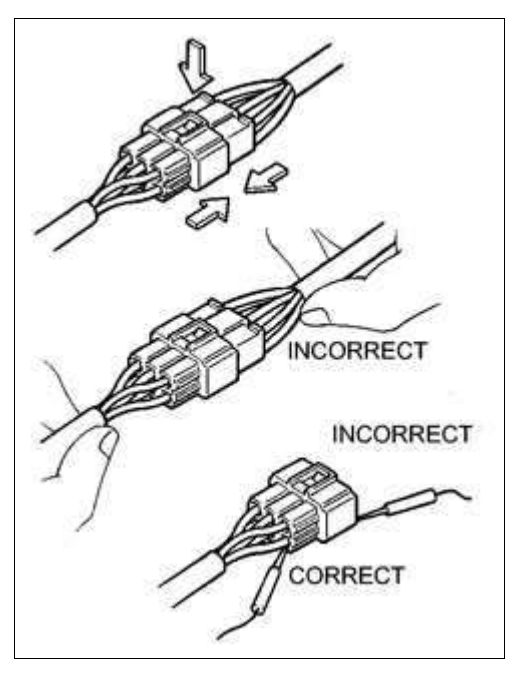

| Last Modified: 11-13-2015                                                            | 6.6 F         | Doc ID: RM000001352036X       |  |
|--------------------------------------------------------------------------------------|---------------|-------------------------------|--|
| Model Year Start: 2016                                                               | Model: Tacoma | Prod Date Range: [08/2015 - ] |  |
| Title: INTRODUCTION: HOW TO TROUBLESHOOT ECU CONTROLLED SYSTEMS: HOW TO PROCEED WITH |               |                               |  |

]

TROUBLESHOOTING; 2016 MY Tacoma [08/2015 -

# **HOW TO PROCEED WITH TROUBLESHOOTING**

## **1. OPERATION FLOW**

#### HINT:

Perform troubleshooting in accordance with the procedures below. The following is an outline of basic troubleshooting procedures. Confirm the troubleshooting procedures for the circuit you are working on before beginning troubleshooting.

| 1. |
|----|
|----|

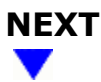

| 2. | CUSTOMER PROBLEM ANALYSIS |
|----|---------------------------|
|----|---------------------------|

(a) Ask the customer about the conditions and environment when the problem occurred.

# 

## 3. INSPECT BATTERY VOLTAGE

Standard voltage: 11 to 14 V

If the voltage is below 11 V, recharge or replace the battery before proceeding.

# 

## 4. SYMPTOM CONFIRMATION AND DTC (AND FREEZE FRAME DATA) CHECK

(a) Visually check the wire harnesses, connectors and fuses for open and short circuits.

(b) Warm up the engine to the normal operating temperature.

| Last Modified: 11-13-2015                                                          | 6.6 F Doc ID: RM000001XCH00AX |                             |   |
|------------------------------------------------------------------------------------|-------------------------------|-----------------------------|---|
| Model Year Start: 2016                                                             | Model: Tacoma                 | Prod Date Range: [08/2015 - | ] |
| Title: SERVICE SPECIFICATIONS: SUSPENSION: SERVICE DATA; 2016 MY Tacoma [08/2015 - |                               |                             | ] |

# **SERVICE DATA**

Vehicle Height (Unloaded Vehicle):

| VEHICLE MODEL                       | TIRE SIZE  | FRONT A - B      | REAR C - D         |
|-------------------------------------|------------|------------------|--------------------|
| TRN245L-CRMSKA                      | P245/75R16 | 65 mm (2.56 in.) | -39 mm (-1.54 in.) |
| TRN245L-CRMSKA<br>(FIRM SUSPENSION) | P245/75R16 | 65 mm (2.56 in.) | -46 mm (-1.81 in.) |
| TRN245L-CRTSKA                      | P245/75R16 | 67 mm (2.64 in.) | -39 mm (-1.54 in.) |
| TRN245L-CRTSKA<br>(FIRM SUSPENSION) | P245/75R16 | 67 mm (2.64 in.) | -47 mm (-1.85 in.) |
|                                     | P245/75R16 | 65 mm (2.56 in.) | -37 mm (-1.46 in.) |
| GRN305L-CRFSHA                      | 265/70R16  | 66 mm (2.6 in.)  | -39 mm (-1.54 in.) |
|                                     | P265/65R17 | 65 mm (2.56 in.) | -37 mm (-1.46 in.) |
|                                     | P245/75R16 | 65 mm (2.56 in.) | -45 mm (-1.77 in.) |
| GRN305L-CRFSHA<br>(FIRM SUSPENSION) | 265/70R16  | 66 mm (2.6 in.)  | -47 mm (-1.85 in.) |
|                                     | P265/65R17 | 65 mm (2.56 in.) | -45 mm (-1.77 in.) |
|                                     | P245/75R16 | 64 mm (2.52 in.) | -39 mm (-1.54 in.) |
| GRN305L-CRTSHA                      | 265/70R16  | 65 mm (2.56 in.) | -41 mm (-1.61 in.) |
|                                     | P265/65R17 | 64 mm (2.52 in.) | -39 mm (-1.54 in.) |
|                                     | P245/75R16 | 64 mm (2.52 in.) | -47 mm (-1.85 in.) |
| GRN305L-CRTSHA                      | 265/70R16  | 66 mm (2.6 in.)  | -49 mm (-1.93 in.) |
|                                     | P265/65R17 | 64 mm (2.52 in.) | -47 mm (-1.85 in.) |
|                                     | P245/75R16 | 64 mm (2.52 in.) | -32 mm (-1.26 in.) |
| GRN305L-PRFSHA                      | 265/70R16  | 65 mm (2.56 in.) | -34 mm (-1.34 in.) |
|                                     | P265/65R17 | 64 mm (2.52 in.) | -32 mm (-1.26 in.) |
|                                     | P245/75R16 | 65 mm (2.56 in.) | -40 mm (-1.57 in.) |
| GRN305L-PRFSHA                      | 265/70R16  | 66 mm (2.6 in.)  | -41 mm (-1.61 in.) |
|                                     | P265/65R17 | 65 mm (2.56 in.) | -40 mm (-1.57 in.) |
|                                     | P245/75R16 | 65 mm (2.56 in.) | -33 mm (-1.3 in.)  |
| GRN305L-PRTSHA                      | 265/70R16  | 66 mm (2.6 in.)  | -34 mm (-1.34 in.) |
|                                     | P265/65R17 | 65 mm (2.56 in.) | -33 mm (-1.3 in.)  |
| GRN305L-PRTSHA                      | P245/75R16 | 66 mm (2.6 in.)  | -41 mm (-1.61 in.) |
| (FIRM SUSPENSION)                   | 265/70R16  | 66 mm (2.6 in.)  | -42 mm (-1.65 in.) |

| Last Modified: 11-13-2015                                                                    | 6.6 C         | Doc ID: RM000003WQ40G3X       |  |
|----------------------------------------------------------------------------------------------|---------------|-------------------------------|--|
| Model Year Start: 2016                                                                       | Model: Tacoma | Prod Date Range: [08/2015 - ] |  |
| Title: AUDIO / VISUAL: AUDIO AND VISUAL SYSTEM: B15E7: Cortification ECU Vehicle Information |               |                               |  |

**Title:** AUDIO / VISUAL: AUDIO AND VISUAL SYSTEM: B15F7; Certification ECU Vehicle Information Reading/Writing Process Malfunction; 2016 MY Tacoma [08/2015 - ]

DTC B15F7 Certification ECU Vehicle Information Reading/Writing Process Malfunction

# **DESCRIPTION**

This DTC is stored when items controlled by the certification ECU (smart key ECU assembly) cannot be customized via the audio and visual system vehicle customization screen.

## HINT:

The certification ECU (smart key ECU assembly) controls the smart key system related items that are customizable via the audio and visual system vehicle customization screen.

| DTC<br>NO. | DTC DETECTION CONDITION                                                           | TROUBLE AREA                                                                                                    |
|------------|-----------------------------------------------------------------------------------|----------------------------------------------------------------------------------------------------|
| B15F7      | Certification ECU (smart key ECU assembly) vehicle setting processing malfunction | <ul> <li>CAN communication system</li> <li>Smart key system (for Entry<br/>Function)</li> <li>Smart key system (for Start<br/>Function)</li> <li>Certification ECU (smart key ECU<br/>assembly)</li> <li>Radio and display receiver<br/>assembly</li> </ul> |

# **INSPECTION PROCEDURE**

## NOTICE:

Before replacing the certification ECU (smart key ECU assembly), refer to Registration .

# **PROCEDURE**

| 1. | CHECK CAN COMMUNICATION SYSTEM |
|----|--------------------------------|
|    |                                |

(a) Use the Techstream to check if the CAN communication system is functioning normally .

OK:

CAN communication DTCs are not output.

**NG GO TO CAN COMMUNICATION SYSTEM** 

| Last Modified: 11-13-2015                                                                 | 6.6 J         | Doc ID: RM0000020RR0V5X       |  |
|-------------------------------------------------------------------------------------------|---------------|-------------------------------|--|
| Model Year Start: 2016                                                                    | Model: Tacoma | Prod Date Range: [08/2015 - ] |  |
| Title: AUDIO / VISUAL: AUDIO AND VISUAL SYSTEM: Black Screen; 2016 MY Tacoma [08/2015 - ] |               |                               |  |

**Black Screen** 

# **INSPECTION PROCEDURE**

# **PROCEDURE**

| 1. | CHECK DISPLAY SETTING |
|----|-----------------------|
|----|-----------------------|

(a) Check that the display is not in "Screen Off" mode.

OK:

The display setting is not in "Screen Off" mode.

**NG** CHANGE SCREEN TO SCREEN ON MODE

# ОК

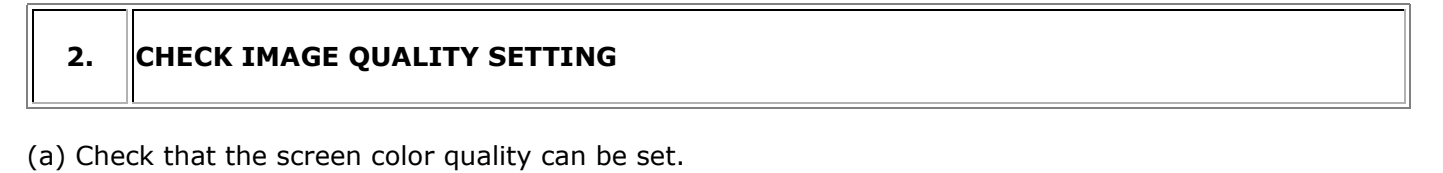

OK:

Setting is possible.

NG PROCEED TO NEXT SUSPECTED AREA SHOWN IN PROBLEM SYMPTOMS TABLE

**OK** SET SCREEN COLOR QUALITY TO NORMAL

TOYOTA

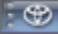

- The following procedures require the use of the Techstream:
  - New key code registration
  - Additional key code registration
  - Key code erasure
- A maximum of 5 key codes can be registered.

| MALFUNCTIONING ECU                   | PROCEDURE                                | REFER TO      |
|--------------------------------------|------------------------------------------|---------------|
|                                      | 1. Replace transponder key ECU assembly. | INFO          |
| Transponder key ECU assembly         | 2. Register all keys.                    | PROCEDURE "A" |
|                                      | 3. Register ECU communication ID.        | PROCEDURE "E" |
|                                      | 1. Replace ECM. (for 2TR-FE)             | INFO          |
| ЕСМ                                  | 2. Replace ECM. (for 2GR-FKS)            | INFO          |
|                                      | 3. Register ECU communication ID.        | PROCEDURE "F" |
| Transponder key ECU assembly and ECM | 1. Replace transponder key ECU assembly. | INFO          |
|                                      | 2. Replace ECM. (for 2TR-FE)             | INFO          |
|                                      | 3. Replace ECM. (for 2GR-FKS)            | INFO          |
|                                      | 4. Register all keys.                    | PROCEDURE "A" |
|                                      | 5. Register ECU communication ID.        | PROCEDURE "F" |

### 4. KEY REGISTRATION (PROCEDURE "A")

(a) New key code registration (Procedure "A"):

#### **NOTICE:**

Make sure that no key codes are registered in the transponder key ECU assembly.

#### HINT:

- In this mode, a maximum of 2 key codes for 2 master keys can be registered. The master keys can be registered in any order because the transponder key ECU assembly can distinguish between different types of keys.
- New key codes must be registered with the battery connected. The ignition switch can be either ON or off.
- When a new transponder key ECU assembly is installed, key codes must be registered in the transponder key ECU assembly.

#### Automatic Key Code Registration (New Registration)

| PROCEDURE                                                                                                    | SECURITY INDICATOR LIGHT<br>CONDITION       |
|----------------------------------------------------------------------------------------------------|---------------------------------------------|
|                                                                                                    | Blinking                                    |
| 1. Start                                                                                                    | <b>HINT:</b><br>Until first key is inserted |
| 2. Insert the master key into the ignition key cylinder.                                                                                                    | On                                          |
| <ul> <li>3. Techstream operation</li> <li>Enter the following menus: Body Electrical / Immobiliser / Utility / Key</li> <li>Registration</li> <li>HINT:</li> <li>After completing the above operation, proceed to the next step in</li> </ul> | Off for 1 second and then on                |

| Last Modified: 11-13-2015                                                              | 6.6 A         | Doc ID: RM000000VIS045X     |   |
|----------------------------------------------------------------------------------------|---------------|-----------------------------|---|
| Model Year Start: 2016                                                                 | Model: Tacoma | Prod Date Range: [08/2015 - | ] |
| Title: 2GR-FKS FUEL: FUEL PUMP (for High Pressure): REMOVAL; 2016 MY Tacoma [08/2015 - |               | ]                           |   |

# **REMOVAL**

- **1. REMOVE INTAKE MANIFOLD**
- INFO
- 2. REMOVE WIRE HARNESS CLAMP BRACKET
  - (a) Remove the 2 bolts and wire harness clamp bracket.
- 3. REMOVE FUEL TUBE SUB-ASSEMBLY
  - (a) Disconnect the fuel tube sub-assembly from the fuel pump assembly
  - (b) Remove the bolt and fuel tube sub-assembly.

## 4. REMOVE NO. 1 FUEL PIPE SUB-ASSEMBLY

- (a) Loosen the 2 union nuts of the No. 1 fuel pipe sub-assembly.
- (b) Remove the No. 1 fuel pipe sub-assembly.

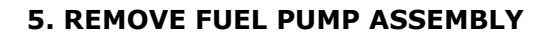

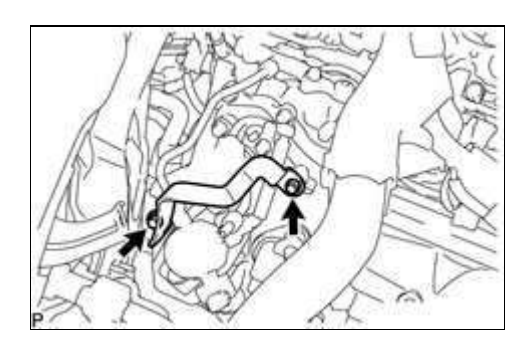

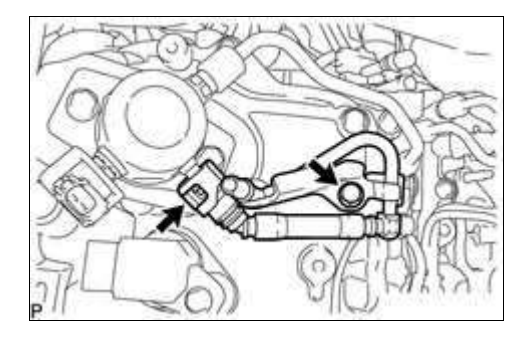

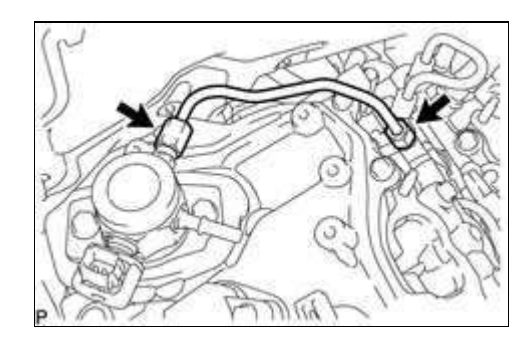

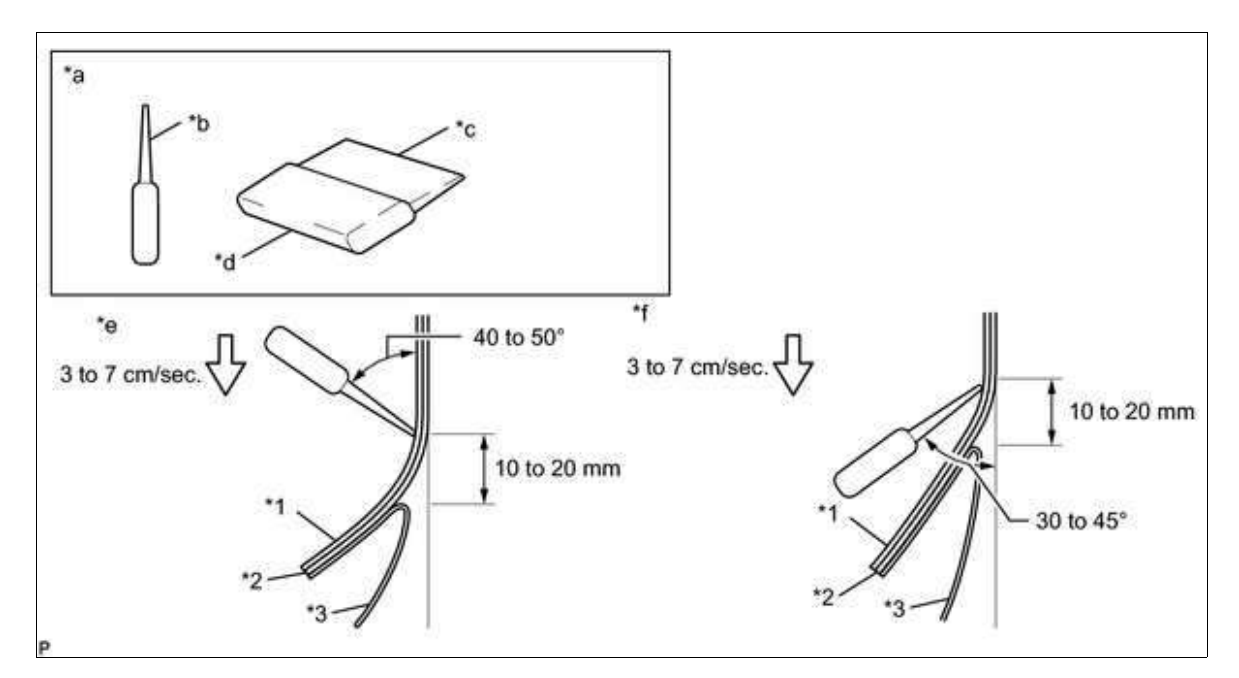

#### Text in Illustration

| *1 | Application Sheet | *2 | Rear Body Stripe RH |
|----|-------------------|----|---------------------|
| *3 | Release Paper     | -  | -                   |
| *а | Sectional View    | *b | Squeegee            |
| *с | Non-padded Side   | *d | Padded Side         |
| *е | Pressing          | *f | Pulling             |

#### NOTICE:

Be sure to observe the specified pressing speed, force and angle of the squeegee to avoid wrinkles and air bubbles.

#### HINT:

- Either angle of the squeegee (for pressing forward or for pulling) is acceptable.
- Be sure to apply the tape while removing the release paper 10 to 20 mm (0.393 to 0.787 in.) from the edge of the squeegee.
- (f) Key points for the installation of the tape (how to use a squeegee and the installation procedure for corners)
  - (1) Remove the release paper and apply the tape carefully with your fingers.
  - (2) Before applying the tape to each corner, heat the tape using a heat light and gradually apply it to avoid wrinkles in the tape and achieve a neat finish.
- (g) Check after installation
  - (1) After completing the application, check if the tape is applied neatly. If the tape is not applied neatly, apply new tape.

#### NOTICE:

Do not reuse the tape.

- (h) Install a new rear body stripe RH.
  - (1) Using a heat light, heat the vehicle body and a new rear body stripe RH.
  - (2) Remove the peeling paper from the face of the rear body stripe RH.
  - (3) Align the application tape with the rear end character line and using a squeegee, apply the rear body stripe RH.

# **ILLUSTRATION**

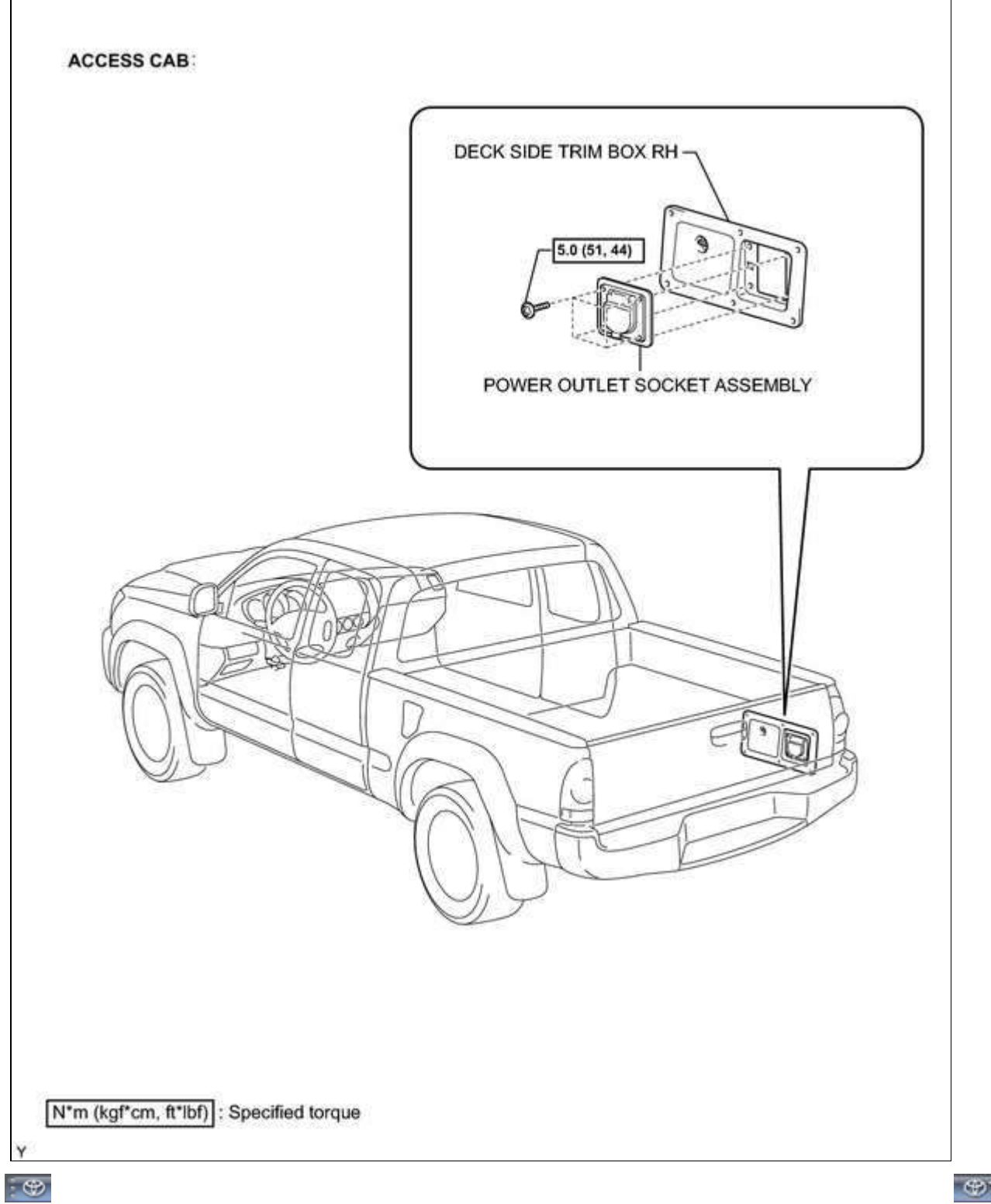

TOYOTA

| *2 | Instrument Panel Wire Assembly |
|----|--------------------------------|
| *3 | Instrument Panel Wire          |
| *4 | Airbag Sensor Assembly         |

#### Result

| RESULT | PROCEED TO |
|--------|------------|
| NG     | А          |
| ОК     | В          |

## **B GO TO STEP 19**

## **A PREPLACE INSTRUMENT PANEL WIRE**

| 11. | CHECK CONNECTOR |
|-----|-----------------|
|-----|-----------------|

- (a) Turn the ignition switch off.
- (b) Disconnect the negative (-) terminal cable from the battery, and wait for at least 90 seconds.
- (c) Check that the instrument panel wire assembly connectors (on the instrument panel passenger without door airbag assembly side) are not damaged.

OK:

The lock button is not disengaged, and the claw of the lock is not deformed or damaged.

## **NG** REPLACE INSTRUMENT PANEL WIRE ASSEMBLY

# ОК

## 12. CHECK CONNECTION OF CONNECTORS

(a) Check that the connectors are properly connected to the airbag sensor assembly and the instrument panel wire assembly.

OK:

The connectors are properly connected.

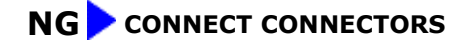

| Last Modified: 11-13-2015                                                                | 6.6 A         | Doc ID: RM000002ZLM04FX       |
|------------------------------------------------------------------------------------------|---------------|-------------------------------|
| Model Year Start: 2016                                                                   | Model: Tacoma | Prod Date Range: [08/2015 - ] |
| Title: AC60E AUTOMATIC TRANSMISSION: TRANSMISSION CONTROL CABLE: REMOVAL: 2016 MY Tacoma |               |                               |

[08/2015 -

# **REMOVAL**

## **1. REMOVE FRONT CONSOLE BOX**

]

#### INFO

2. DISCONNECT TRANSMISSION CONTROL CABLE ASSEMBLY

## 3. REMOVE TRANSMISSION CONTROL CABLE ASSEMBLY

(a) Remove the nut and clip and disconnect the transmission control cable assembly from the automatic transmission assembly.

(b) Remove the nut and disconnect the transmission control cable assembly from the vehicle body.

- (c) Detach the clamp to disconnect the transmission control cable support from the transmission control cable clamp.
- (d) Remove the 2 nuts and detach the 3 claws, and then pull out the transmission control cable assembly from the vehicle body.

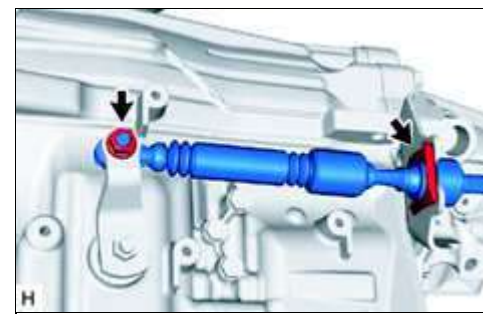

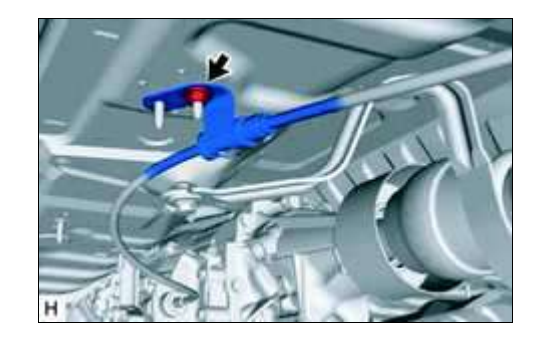

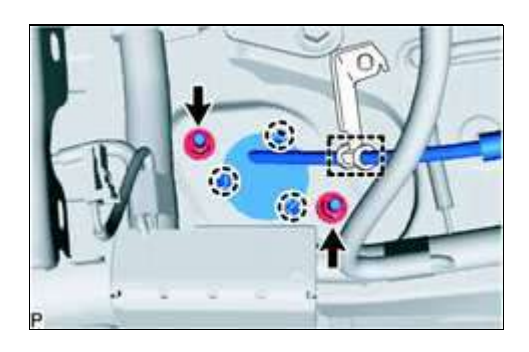

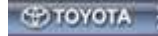

| Last Modified: 11-13-2015 | 6.6 C         | Doc ID: RM0000012XR0AKX       |
|---------------------------|---------------|-------------------------------|
| Model Year Start: 2016    | Model: Tacoma | Prod Date Range: [08/2015 - ] |
|                           |               |                               |

**Title:** AC60F AUTOMATIC TRANSMISSION: AUTOMATIC TRANSMISSION SYSTEM (for 2GR-FKS): P274011; Transmission Fluid Temperature Sensor "B" Circuit Short to Ground; 2016 MY Tacoma [08/2015 - ]

DTC

P274011 Transmission Fluid Temperature Sensor "B" Circuit Short to Ground

## **DESCRIPTION**

The No. 2 ATF temperature sensor is installed in the transmission valve body assembly.

If the ECM detects an abnormally high ATF temperature near this sensor, it illuminates the warning indicator.

#### HINT:

- The temperature of ATF easily rises when towing, climbing hills, in traffic, etc.
- If the No. 2 ATF temperature sensor becomes short-circuited, the signal that indicates that the ATF temperature is 150°C (302°F) or higher is input into the ECM.

Vehicle conditions when the sensor is normal and when the sensor is short-circuited are indicated in the table below.

| NO. 2 ATF TEMPERATURE<br>SENSOR STATE | DETECTION CONDITION                                    | SYMPTOM               | RECOVERY CONDITION                       |
|---------------------------------------|--------------------------------------------------------|-----------------------|------------------------------------------|
| Concer is normal                      | ATF temperature higher than ATF tem indicator          |                       | ATF temperature below<br>135°C (275°F)*1 |
| Sensor is normal                      | ATF temperature higher than 130°C (266°F)              | Shift point too high  | ATF temperature below<br>110°C (230°F)   |
|                                       | Any conditions                                         | Shift point too high  | Symptoms still occur                     |
| Sensor is short-circuited             | Engine coolant temperature<br>higher than 95°C (203°F) | Lock-up at 3rd gear*2 | Symptoms still occur                     |

#### HINT:

\*1: When ATF temperature is in the normal range, it decreases to below 135°C (275°F) within 5 minutes with the shift lever in P or N in an idling state.

\*2: When ATF temperature is normal, transmission lock-up occurs in 4th, 5th and 6th gear with the shift lever in D or with the S6 range selected, in 4th or 5th gear with the S5 range selected, and 4th gear with the S4 range selected.

| DTC<br>CODE | DTC DETECTION CONDITION                                                                                                    | TROUBLE AREA                                                                                                    | SAE   |
|-------------|----------------------------------------------------------------------------------------------------|----------------------------------------------------------------------------------------------------|-------|
| P274011     | The output voltage from the No. 2 ATF temperature sensor is below 0.0459 V for 0.5 seconds or more (1 trip detection logic). | <ul> <li>Short in No. 2 ATF<br/>temperature sensor circuit</li> <li>No. 2 ATF temperature<br/>sensor (transmission wire)</li> <li>ECM</li> </ul> | P2742 |

# **MONITOR DESCRIPTION**

| Last Modified: 11-13-2015                                                                        | 6.6 C         | Doc ID: RM000000W8A0OFX       |
|--------------------------------------------------------------------------------------------------|---------------|-------------------------------|
| Model Year Start: 2016                                                                           | Model: Tacoma | Prod Date Range: [08/2015 - ] |
| Title: AC60E AUTOMATIC TRANSMISSION: AUTOMATIC TRANSMISSION SYSTEM (for 2TR-FE): P2716: Pressure |               |                               |

Control Solenoid "D" Electrical (Shift Solenoid Valve SLT); 2016 MY Tacoma [08/2015 -

DTC

P2716 Pres

Pressure Control Solenoid "D" Electrical (Shift Solenoid Valve SLT)

]

## **DESCRIPTION**

Refer to the system description for DTC P2714

| DTC   | DTC DETECTION CONDITION                                                                                                    | TROUBLE AREA                                                                                                    |
|-------|----------------------------------------------------------------------------------------------------|----------------------------------------------------------------------------------------------------|
| NO.   |                                                                                                    |                                                                                                    |
| P2716 | Open or short is detected in shift solenoid valve SLT circuit for 1 second or more while driving (1 trip detection logic). | <ul> <li>Open or short in shift<br/>solenoid valve SLT circuit</li> <li>Shift solenoid valve SLT</li> <li>ECM</li> </ul> |

# **MONITOR DESCRIPTION**

When an open or short in the shift solenoid valve SLT circuit is detected, the ECM interprets this as a fault. The ECM will illuminate the MIL and store the DTC.

# **MONITOR STRATEGY**

| Related DTCs                | P2716: Shift solenoid valve SLT/Range check |
|-----------------------------|---------------------------------------------|
| Required sensors/Components | Shift solenoid valve SLT                    |
| Frequency of operation      | Continuous                                  |
| Duration                    | 1 sec.                                      |
| MIL operation               | Immediately                                 |
| Sequence of operation       | None                                        |

# **TYPICAL ENABLING CONDITIONS**

All:

| The monitor will run whenever the following DTCs are not stored |         |  |
|-----------------------------------------------------------------|---------|--|
| Solenoid current cut status                                     | Not cut |  |
| Ignition switch                                                 | ON      |  |
| Starter                                                         | OFF     |  |

## Condition (A):

| Battery voltage | 12 V or higher |
|-----------------|----------------|
|-----------------|----------------|

| Last Modified: 11-13-2015                                                                  | 6.6 A         | Doc ID: RM000000DV01SX        |  |  |  |
|--------------------------------------------------------------------------------------------|---------------|-------------------------------|--|--|--|
| Model Year Start: 2016                                                                     | Model: Tacoma | Prod Date Range: [08/2015 - ] |  |  |  |
| Title: AC60F AUTOMATIC TRANSMISSION: TRANSMISSION WIRE: REMOVAL; 2016 MY Tacoma [08/2015 - |               |                               |  |  |  |

]

# **REMOVAL**

## **1. DRAIN AUTOMATIC TRANSMISSION FLUID**

(a) Remove the drain plug and gasket from the automatic transmission assembly and drain the ATF.

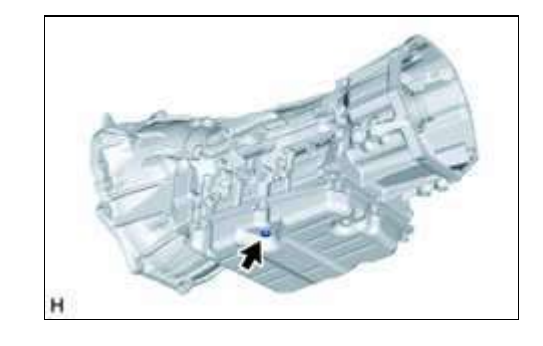

(b) Install a new gasket and the drain plug to the automatic transmission assembly.

### Torque:

20 N·m {204 kgf·cm, 15ft·lbf}

## 2. REMOVE AUTOMATIC TRANSMISSION OIL PAN SUB-ASSEMBLY

(a) Remove the 10 bolts, automatic transmission oil pan sub-assembly and automatic transmission oil pan gasket from the automatic transmission case sub-assembly.

#### NOTICE:

Some fluid will remain in the automatic transmission oil pan sub-assembly. Remove all of the bolts, and carefully remove the automatic transmission oil pan sub-assembly.

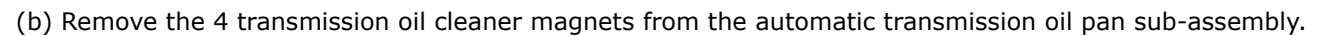

- (c) Examine the particles in the automatic transmission oil pan sub-assembly.
  - (1) Collect any steel chips with the removed transmission oil cleaner magnets. Carefully inspect the foreign matter and particles in the automatic transmission oil pan sub-assembly and on the transmission oil cleaner magnets to anticipate the type of wear you will find in the automatic transmission assembly.

Steel (magnetic): bearing, gear and clutch plate wear

Brass (non-magnetic): bush wear

## **3. DISCONNECT TRANSMISSION WIRE**

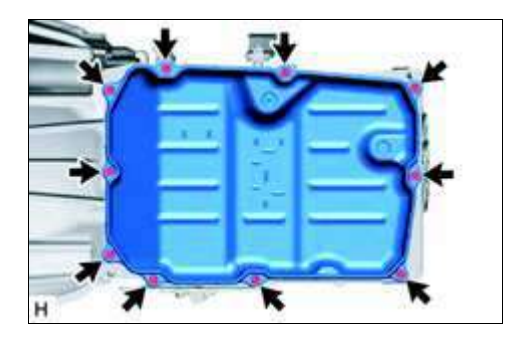

#### HINT:

Measure the values on the wire harness side with the connector disconnected.

| TERMINAL NO. (SYMBOL)        | WIRING COLOR         | TERMINAL<br>DESCRIPTION | CONDITION             | SPECIFIED<br>CONDITION |
|------------------------------|----------------------|-------------------------|-----------------------|------------------------|
| P24-1 (GND) - Body<br>ground | W-B - Body<br>ground | Ground                  | Always                | Below 1 $\Omega$       |
| P24-2 (B) - Body ground      | R - Body ground      | Power supply            | Ignition switch<br>ON | 11 to 14 V             |

If the result is not as specified, there may be a malfunction in the wire harness.

(c) Reconnect the P24 front power window regulator motor assembly LH connector.

(d) Measure the voltage according to the value(s) in the table below.

| TERMINAL NO.<br>(SYMBOL)               | WIRING<br>COLOR | TERMINAL<br>DESCRIPTION          | CONDITION                                                                                       | SPECIFIED<br>CONDITION |
|----------------------------------------|-----------------|----------------------------------|-------------------------------------------------------------------------------------------------|------------------------|
| P24-7 (DOWN) -<br>P24-1 (GND) SB - W-E |                 | Power window motor<br>DOWN input | Ignition switch ON, power window regulator master switch assembly off                           | 11 to 14 V             |
|                                        |                 |                                  | Ignition switch ON, power window<br>regulator master switch assembly DOWN<br>(Manual operation) | Below 1 V              |
|                                        | SB - W-B        |                                  | Ignition switch ON, driver side power window fully closed                                       | 11 to 14 V             |
|                                        |                 |                                  | Ignition switch ON, driver side power<br>window fully DOWN (AUTO DOWN<br>position)              | Below 1 V              |
|                                        |                 |                                  | Ignition switch ON, driver side power<br>window fully stopped (DOWN)                            | 11 to 14 V             |
| P24-10 (UP) -<br>P24-1 (GND) L - W     |                 | Power window motor<br>UP input   | Ignition switch ON, power window regulator master switch assembly off                           | 11 to 14 V             |
|                                        |                 |                                  | Ignition switch ON, power window<br>regulator master switch assembly UP<br>(Manual operation)   | Below 1 V              |
|                                        | L - W-B         |                                  | Ignition switch ON, driver side power window fully open                                         | 11 to 14 V             |
|                                        |                 |                                  | Ignition switch ON, driver side power<br>window fully UP (AUTO UP position)                     | Below 1 V              |
|                                        |                 |                                  | Ignition switch ON, driver side power<br>window fully stopped (UP)                              | 11 to 14 V             |

If the result is not as specified, the front power window regulator motor assembly LH may have a malfunction.

## 4. CHECK FRONT POWER WINDOW REGULATOR MOTOR ASSEMBLY RH